# calnt 0013 - How To Combine Annotation and Gene Expression Data When Displaying Query Results

Problem: How to combine annotation and gene expression data when displaying query results

Topic: calntegrator Usage

Date entered: 08/23/2011

Release: Up to calntegrator 1.3

## Solution

calntegrator allows users to query studies by both clinical annotation data (i.e., subject age and gender) and by gene expression data (i.e., numerical reporter IDs representing gene expression levels). When displaying the results for a compound query, calntegrator can display either the annotation data or the gene expression data individually, but it lacks the ability to display the two together side-by-side.

This how-to guide presents two different workarounds for this limitation. The first, and less sophisticated workaround, involves manually exporting the annotation and expression data separately as spreadsheet files, then merging the two spreadsheets afterwards. The second workaround, only available with calntegrator version 1.3 or later, involves visualizing the data in the form of color-coded maps via a newly added featured known as the Integrative Genomics Viewer (IGV).

#### **Querying the Data**

First, let's do a sample query of a calntegrator study to illustrate the limitations in displaying query results. In our example, the study we will query is entitled 'TCGA Ovarian', which is selected in the 'Public Studies' drop-down list at the top of the calntegrator home page. To start querying, click on the 'Search TCGA Ovarian' link in the navigation menu at the left.

| National Cancer Ins                         | titute                  | U.S. N                                                                                                    |
|---------------------------------------------|-------------------------|----------------------------------------------------------------------------------------------------|
| CaINTEGRATOR                                | 2011 10 58 AMF          | My Studies: (TCGA Ovariar)                                                                                                    |
| TCGA 💮                                      | Welcome to TCGA Ovarian |                                                                                                    |
|                                             | 14                      | arre: TCGA Ovarian                                                                                                    |
| TCGA OVARIAN<br>Nome<br>Search TCGA Ovarian | Descrip                 | tion: The Cancer Genome Atlas (TCGA) program was launched by the The National Ca<br>Genome Research Institute (NHGR) to create a comprehensive atlas of the geno<br>common types of cancer. TCGA ovarian (TCGA-OV) datasets stored in caIntegral<br>more |

To begin a sample query of the 'TCGA Ovarian' study (highlighted in red), click on the 'Search TCGA Ovarian' link (highlighted in blue).

Next, on the 'Search' page, under the 'Criteria' tab, select 'Gene Expression' from the drop-down list, then click on the 'Add' button to the right.

# Search TCGA Ovarian

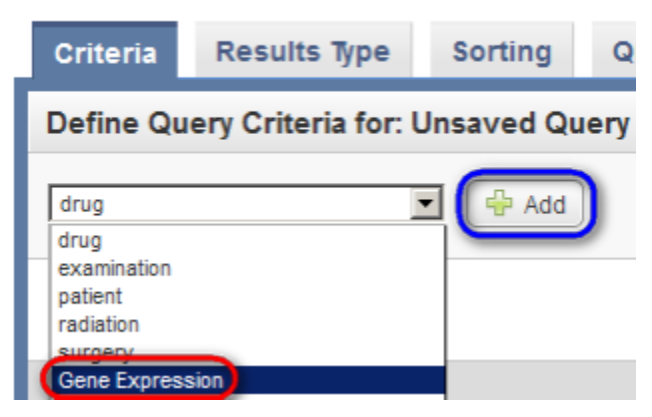

In the 'Gene Expression' drop-down list that appears below, select 'Gene Name', then in the 'Gene Symbol' field to its right, type in 'BRCA1', and in the 'Platform Name' drop-down list, select the entry that begins with the phrase 'Agilent'.

| Define Query Criteria for: Unsaved Query |                                                                |                            |
|------------------------------------------|----------------------------------------------------------------|----------------------------|
| Gene Expression                          |                                                                |                            |
| Gene Expression Gene Name                | Gene Symbol(s) (comma separated list) or blar<br>for all genes | brcat                      |
|                                          | Platform Name                                                  | Please Select              |
| 0.0.                                     |                                                                | AgilentG4502A_07_singleADF |

Next, go back to the top drop-down list, and this time select 'patient', then click on the 'Add' button again.

| Define Query Criteria for: Un                     | saved Que |
|---------------------------------------------------|-----------|
| Gene Expression<br>drug<br>examination<br>patient | Add       |

In the 'patient' drop-down list that appears below, select 'Gender', then in the drop-down list to its right, select 'Female', and finally, click on the 'Run Query' button at the bottom.

| Define Query Criteria for: Unsaved Query |                      |                                                                   |                            |                                                                                 |
|------------------------------------------|----------------------|-------------------------------------------------------------------|----------------------------|---------------------------------------------------------------------------------|
| patient 💽 🔶 Add                          |                      |                                                                   |                            |                                                                                 |
| Gene Expression Gene Name                | Gen<br>for o<br>Plat | e Symbol(s) (comma separated list) or bla<br>Il genes<br>orm Name | AgilentG4502A_07_singleADF | ()<br>()<br>()<br>()<br>()<br>()<br>()<br>()<br>()<br>()<br>()<br>()<br>()<br>( |
| patient                                  | • eq                 | als                                                               | FEMALE                     | ×                                                                               |
| C or C and                               |                      |                                                                   |                            |                                                                                 |
|                                          |                      | Run Query                                                         |                            |                                                                                 |

The results are displayed under the 'Query Results' tab as a list of subject IDs who meet the specified criteria (i.e., female subjects with available expression data for the BRCA1 gene).

| Query Results for: Unsaved Query                                       |                | Results p    |
|------------------------------------------------------------------------|----------------|--------------|
| 525 items found, displaying 1 to 20. [First/Prev] 1, 2, 3, 4, 5, 6, 7, | 8 [Next/Last]  |              |
| Select Image<br>All L None                                             | Select Subject | Subject ID   |
|                                                                        | <b>N</b>       | TCGA-29-1688 |
|                                                                        | <b>v</b>       | TCGA-30-1866 |
|                                                                        | <b>v</b>       | TCGA-13-1491 |
|                                                                        | <u>र</u>       | TCGA-13-0751 |
|                                                                        | <b>v</b>       | TCGA-04-1331 |

You can customize these results by first clicking on the 'Results Type' tab at the top. To show the annotation data in the results, first make sure that the 'Annotation' button is selected under the 'Select Results Type' heading, then check off 'gender' in the scrollable list box under the 'patient' heading, and finally, click on the 'Run Query' button at the bottom.

| Criteria                                                          | Results Type                                                           | Sorting                                                                                                    | Query Results                                                                                                    | Save query                                                                                                    | as                                            |                                                                                                    |
|-------------------------------------------------------------------|------------------------------------------------------------------------|----------------------------------------------------------------------------------------------------|----------------------------------------------------------------------------------------------------|----------------------------------------------------------------------------------------------------|-----------------------------------------------|----------------------------------------------------------------------------------------------------|
| Select Res                                                        | ults Type:                                                             |                                                                                                    |                                                                                                    |                                                                                                    | _                                             |                                                                                                    |
| Select Col                                                        | Anno<br>Gene<br>Copy<br>Heath                                          | C Gen<br>lation result type -<br>Expression result<br>Number result type<br>ative Genomics Vi<br>dap Viewer - will d | e Expression C Copy<br>will display tabular data, in<br>type - will display a gene e<br>- will display segmentatio<br>ever - will display a link to<br>the Heat M | Number C Integ<br>including column sel<br>hypression data mat<br>in data with Chromot<br>the ISV Viewer.<br>ap Viewer. | grative G<br>lection.<br>rix.<br>some posi    | ienomics Viewer C Heat Map Viewer                                                                                                   |
| drug                                                              |                                                                        |                                                                                                    |                                                                                                    |                                                                                                    | examin                                        | ation                                                                                                    |
| ber_drug_t<br>days_to_dr<br>days_to_dr<br>drug_categ<br>drug_name | barcode<br>ug_therapy_end<br>ug_therapy_start<br>pory                  |                                                                                                    |                                                                                                    |                                                                                                    | east<br>karr<br>perf<br>prog                  | tern_cancer_oncology_group<br>hofsky_performance_score<br>formance_status_scale_timing<br>gression_determined_by                    |
| - died                                                            | onaciourni                                                             |                                                                                                    |                                                                                                    |                                                                                                    | Gener                                         | Chibeletchi                                                                                                    |
| patient                                                           |                                                                        |                                                                                                    |                                                                                                    |                                                                                                    | radiatio                                      | on                                                                                                    |
| days_to_tu days_to_tu gender histologica Select All               | mor_progression<br>mor_recurrence<br>I_type<br>therapy<br>Unselect All |                                                                                                    |                                                                                                    |                                                                                                    | Unit<br>anat<br>bcr_<br>day:<br>day:<br>Selec | s<br>tomic_treatment_site<br>_radiation_barcode<br>s_to_radiation_therapy_end<br>s_to_radiation_therapy_start<br>t All Unselect All |
| surgery                                                           |                                                                        |                                                                                                    |                                                                                                    |                                                                                                    | Select R                                      | teporter Type: <sup>•</sup> Reporter Id <sup>•</sup> Gene                                                                           |
| bcr_surger     days_to_pr     procedure                           | y_barcode<br>ocedure<br>_type                                          |                                                                                                    |                                                                                                    |                                                                                                    | Reporter i<br>Gene - us                       | d - use reporter in the gene expression criterio.<br>e gene in the gene expression criterion.                                       |
| Select All                                                        | Unselect All                                                           |                                                                                                    |                                                                                                    | Ru                                                                                                    | in Query                                      |                                                                                                    |

Now, the 'Query Results' tab re-appears with updated results - namely, a new column headed 'Gender' to the right of the 'Subject ID' column.

| Criteria                   | Results Type               | Sorting              | Query Results          | Save query as |                   |            |
|----------------------------|----------------------------|----------------------|------------------------|---------------|-------------------|------------|
| Query Res                  | ults for: Unsave           | d Query              |                        |               | Results per Page: | 20 💌 Apply |
| 509 items found,           | displaying 1 to 20. [First | (Prev] 1, 2, 3, 4, 9 | 5, 6, 7, 8 [Next/Last] |               |                   |            |
| Select Image<br>All   None |                            | Se<br>All            | lect Subject           |               | Subject ID        | gender     |
|                            |                            | R                    | 2                      |               | TCGA-13-0903      | FEMALE     |
|                            |                            | F                    | 7                      |               | TCGA-04-1652      | FEMALE     |
|                            |                            | R                    | z                      |               | TCGA-61-2096      | FEMALE     |
|                            |                            | R                    | 7                      |               | TCGA-25-1632      | FEMALE     |
|                            |                            | R                    | z                      |               | TCGA-29-1768      | FEMALE     |
|                            |                            | F                    | 7                      |               | TCGA-59-2354      | FEMALE     |
|                            |                            | R                    | z                      |               | TCGA-29-1707      | FEMALE     |
|                            |                            | R                    | 7                      |               | TCGA-10-0931      | FEMALE     |
|                            |                            | R                    | 2                      |               | TCGA-13-0888      | FEMALE     |
|                            |                            | R                    | 7                      |               | TCGA-24-2023      | FEMALE     |
|                            |                            | R.                   | z                      |               | TCGA-31-1955      | FEMALE     |

To show the gene expression data in the results, click back on the 'Results Type' tab at the top, then select the 'Gene Expression' button under 'Select Results Type', the 'Gene' button next to 'Select Reporter Type', and the 'Genes in Columns' button next to 'Select Results Orientation'. Finally, click on the 'Run Query' button at the bottom.

| Criteria  | Results Type                    | Sorting                                                                      | Query Results                                                                      | Save query as                                                                            |                                                                                                    |
|-----------|---------------------------------|------------------------------------------------------------------------------|------------------------------------------------------------------------------------|------------------------------------------------------------------------------------------|----------------------------------------------------------------------------------------------------|
| Select Re | sults Type:                     | _                                                                            |                                                                                    |                                                                                          |                                                                                                    |
|           | C Ann<br>Anno<br>Gene           | otation Gene<br>station result type -<br>e Expression result                 | a Expression C Integ<br>will display tabular data, i<br>type - will display a gene | rative Genomics Viewer<br>Including column selection.<br>expression data matrix.         |                                                                                                    |
|           | Select F<br>Repo                | Reporter Type:<br>offer Id - will display<br>a - will display a me           | C Reporter Id Gen<br>y all reporter ids.<br>adian value for each gene.             |                                                                                          |                                                                                                    |
|           | Select F<br>Gen<br>Gen<br>few / | Results Orientat<br>to in Rows / Subjec<br>to in Columns / Sub<br>reporters. | ion: Genes in Columns - will display<br>bjects in Rows - will display              | nns / Subjects in Rows<br>y the subjects and samples al<br>y the genes and reporters alo | C Genes in Rows / Subjects in Columns<br>ong the top and genes and reporters along the a<br>ng the top and subjects and samples along the a |
|           |                                 |                                                                              |                                                                                    | Run Query                                                                                |                                                                                                    |

The results are displayed under the 'Query Results' tab as a list of subject IDs with available BRCA1 expression data, with the corresponding sample IDs and expression levels for each subject.

| Criteria     | Results Type   | Sorting | Query Results    | Save query as |      |       |
|--------------|----------------|---------|------------------|---------------|------|-------|
| Query Res    | ults for: test |         |                  |               |      |       |
|              |                |         |                  |               | Gene | BRCA1 |
| Subject ID   |                |         | Sample ID        |               |      |       |
| TCGA-61-2094 |                |         | TCGA-61-2094-01A |               |      | -1.75 |
| TCGA-25-1328 |                |         | TCGA-25-1328-01A |               |      | -1.71 |
| TCGA-61-2088 |                |         | TCGA-61-2088-01A |               |      | -1.08 |
| TCGA-61-2092 |                |         | TCGA-61-2092-01A |               |      | -0.98 |
| TCGA-25-2393 |                |         | TCGA-25-2393-01A |               |      | -0.9  |

#### Workaround 1: Manually Exporting Spreadsheets

So far, we've seen that calntegrator can display annotation and gene expression query results individually, but not side-by-side. One workaround for this limitation is to manually export the annotation and expression data separately as spreadsheet files, then merge the two spreadsheets afterwards. To begin, let's go back to the 'Query Results' tab for the annotation results type and click on the 'Export to CSV' button at the bottom left.

| Criteria         | Results Type              | Sorting            | Query Results          | Save query as   |                         |                      |                           |
|------------------|---------------------------|--------------------|------------------------|-----------------|-------------------------|----------------------|---------------------------|
| Query Res        | sults for: test           |                    |                        |                 | F                       | lesults per Page: 20 | <ul> <li>Apply</li> </ul> |
| 525 items found, | displaying 1 to 20. (Firs | (Prev] 1, 2, 3, 4, | 5, 6, 7, 8 [Next/Last] |                 |                         |                      |                           |
| Select Image     |                           | S                  | elect Subject          |                 | Subject ID              |                      | gender                    |
|                  |                           | 1                  | z                      |                 | TCGA-29-2414            |                      | FEMALE                    |
|                  |                           | 1                  | 7                      |                 | TCGA-10-0933            |                      | FEMALE                    |
|                  |                           | 1                  | 2                      |                 | TCGA-24-0979            |                      | FEMALE                    |
|                  |                           | 1                  | 7                      |                 | TCGA-24-2290            |                      | FEMALE                    |
|                  |                           | 1                  | 7                      |                 | TCGA-13-0794            |                      | FEMALE                    |
|                  |                           | 1                  | 7                      |                 | TCGA-13-0791            |                      | FEMALE                    |
|                  |                           | 1                  | z                      |                 | TCGA-30-1892            |                      | FEMALE                    |
|                  |                           | 1                  | 7                      |                 | TCGA-24-1467            |                      | FEMALE                    |
|                  |                           | 1                  | 2                      |                 | TCGA-61-2102            |                      | FEMALE                    |
|                  |                           | 1                  | 7                      |                 | TCGA-24-0970            |                      | FEMALE                    |
|                  |                           | 1                  | 7                      |                 | TCGA-25-1628            |                      | FEMALE                    |
| <b>T</b>         |                           |                    |                        |                 |                         |                      |                           |
|                  | Export To C:              | sv)                | 🔚 Save Subject List    | 🔡 View in Integ | grative Genomics Viewer | 📑 View in He         | at Map Viewer             |

A dialog will then appear prompting you whether you want to open or save the CSV file. Click on the 'Save File' button, then click on 'OK' below it.

| Opening StudySearchResults.csv                                                                                                    | × |
|----------------------------------------------------------------------------------------------------|---|
| You have chosen to open                                                                                                    |   |
| StudySearchResults.csv<br>which is a: Microsoft Office Excel Comma Separated Values File<br>from: https://caintegrator.nci.nih.gov |   |
| What should Pale Moon do with this file?                                                                                           |   |
| Save File                                                                                                    |   |
| Do this <u>a</u> utomatically for files like this from now on.                                                                     |   |
| OK Cancel                                                                                                    |   |

Another dialog will then appear prompting you for the name and location of the saved file. Choose a convenient location to save the file to from the dropdown list at the top, then enter 'AnnotationResults.csv' for the file name and click on the 'Save' button.

| Enter name of fil      | e to save to  |                                              | ? ×    |
|------------------------|---------------|----------------------------------------------|--------|
| Save in:               | 🗀 guide       | 💽 🧿 🕬 🔛 •                                    |        |
| My Recent<br>Documents |               |                                              |        |
| My Documents           |               |                                              |        |
| My Computer            |               |                                              |        |
| My Network             | File name:    | Annotation Results.csv                       | Save   |
| Places                 | Save as type: | Microsoft Office Excel Comma Separated Value | Cancel |

Next, let's open the CSV file we just saved in a spreadsheet application. In this guide, we'll use Microsoft Excel 2003. A partial screenshot of the Excel window is shown below. The spreadsheet consists of two columns: 'Subject ID' and 'Gender'.

| M  | licroso      | ft Exc       | el - Ai      | nnotal | tionR          | esul           | ts.cs | v          |
|----|--------------|--------------|--------------|--------|----------------|----------------|-------|------------|
| :2 | <u>F</u> ile | <u>E</u> dit | <u>V</u> iew | Inse   | rt F           | = <u>o</u> rma | t 1   | <u>[</u> 0 |
| 1  | 2            | 3            |              | 3      | <u>a</u> , [ ' | Sec. 1         | ä,    | 9          |
| 10 | Snagit       | 💇            | Windo        | w      |                |                | • 📮   |            |
|    | A1           |              | •            | ţ.     | λ Sι           | ubjec          | t ID  |            |
|    |              | А            |              | E      | 3              |                | С     |            |
| 1  | Subje        | ct ID        |              | gend   | er             |                |       |            |
| 2  | TCGA         | -29-2        | 414          | FEM/   | ALE            |                |       |            |
| 3  | TCGA         | -10-0        | 933          | FEM/   | ALE            |                |       |            |
| 4  | TCGA         | -24-0        | 979          | FEM/   | ALE            |                |       |            |
| 5  | TCGA         | -24-2        | 290          | FEM/   | ALE            |                |       |            |
| 6  | TCGA         | -13-0        | 794          | FEM    | ALE            |                |       |            |

Now, go back to the 'Query Results' tab for the gene expression results type and click on the 'Export to CSV' button at the bottom left.

| Criteria     | Results Type   | Sorting | Query Results    | Save query as |                  |            |       |
|--------------|----------------|---------|------------------|---------------|------------------|------------|-------|
| Query Res    | ults for: test |         |                  |               |                  |            |       |
|              |                |         |                  |               |                  | Gene       | BRCA1 |
| Subject ID   |                |         | Sample ID        |               |                  |            |       |
| TCGA-61-2094 |                |         | TCGA-61-2094-01A |               |                  |            | -1.75 |
| TCGA-25-1328 |                |         | TCGA-25-1328-01A |               |                  |            | -1.71 |
| TCGA-61-2088 |                |         | TCGA-61-2088-01A |               |                  |            | -1.08 |
| TCGA-61-2092 |                |         | TCGA-61-2092-01A |               |                  |            | -0.98 |
| TCGA-25-2393 |                |         | TCGA-25-2393-01A |               |                  |            | -0.9  |
| TCGA-25-1871 |                |         | TCGA-25-1871-01A |               |                  |            | -0.66 |
| TCGA-25-1329 |                |         | TCGA-25-1329-01A |               |                  |            | -1.0  |
| TCGA-25-1325 |                |         | TCGA-25-1325-01A |               |                  |            | -1.15 |
| TCGA-25-2399 |                |         | TCGA-25-2399-01A |               |                  |            | -1.37 |
| TCGA-25-2390 |                |         | TCGA-25-2390-01A |               |                  |            | -0.82 |
| TCGA-25-2391 |                |         | TCGA-25-2391-01A |               |                  |            | -1.08 |
| TCGA-25-2392 |                |         | TCGA-25-2392-01A |               |                  |            | -1.31 |
| TCGA-25-1635 |                |         | TCGA-25-1635-01A |               |                  |            | -0.72 |
| <b>X</b>     |                |         |                  |               |                  |            |       |
| -            |                |         | 🗣 Export To CSV  | View in li    | ntegrative Genom | ics Viewer |       |

Then, repeat the steps we followed previously to save the resulting CSV file as 'genomicResults.CSV' and open it in Excel. A partial screenshot of the Excel window is shown below. The spreadsheet consists of four columns: 'Subject ID', 'Sample ID', 'Gene Name', and 'BRCA1'. Since the 'Gene Name' column is empty, we can delete it, leaving three columns.

| <b>N</b> | licrosoft Exc             | cel - g      | enomicRe | esults.csv      | ,             |              |                |             |
|----------|---------------------------|--------------|----------|-----------------|---------------|--------------|----------------|-------------|
| :2       | <u>F</u> ile <u>E</u> dit | <u>V</u> iew | Insert   | F <u>o</u> rmat | <u>T</u> ools | <u>D</u> ata | <u>W</u> indow | <u>H</u> el |
| 1        | 💕 🛃 🕻                     |              | 🖪 🖪      | I 🍄 🛍           | 8             | la 🚨         | • 🛷 🖂 🔊        | -           |
| : @      | Snagit 🛃                  | Windo        | w        | -               | Ŧ             |              |                |             |
|          | A1                        | •            | fx       |                 |               |              |                |             |
|          | Α                         |              |          | В               |               | С            | D              |             |
| 1        |                           |              |          |                 | Ge            | ne Nam       | e BRCA1        | 1           |
| 2        | Subject ID                |              | Sample I | D               |               |              |                |             |
| 3        | TCGA-61-2                 | 2094         | TCGA-61  | -2094-01        | A             |              | -1             | .75         |
| 4        | TCGA-25-1                 | 328          | TCGA-25  | -1328-01        | A             |              | -1             | .71         |
| 5        | TCGA-61-2                 | 2088         | TCGA-61  | -2088-01        | A             |              | -1             | .08         |
| 6        | TCGA-61-2                 | 2092         | TCGA-61  | -2092-01        | A             |              | -0             | .98         |
| 7        | TCGA-25-2                 | 393          | TCGA-25  | -2393-01        | A             |              | J .            | 0.9         |

Now, highlight the entire contents of the spreadsheet (527 rows total), then select 'Copy' from the 'Edit' menu.

| Microsoft Excel - genomicResults.csv |        |       |                  |                   |                |      |                   |
|--------------------------------------|--------|-------|------------------|-------------------|----------------|------|-------------------|
| :2                                   | Eile   | Edit  | View             | Insert            | F <u>o</u> rma | at T | ools <u>D</u> ata |
| 1                                    | 2      | 5     | Can't <u>U</u> n | do C              | trl+Z          |      | አ 🗈 🛍             |
| 10                                   | Snagit | ¥     | Cu <u>t</u>      | 0                 | trl+X          |      |                   |
|                                      | A1     | -     | Copy             | C                 | trl+C          | ) *  |                   |
|                                      |        |       | Office C         | lip <u>b</u> oard |                |      | С                 |
| 1                                    |        | 2     | Paste            | C                 | trl+V          |      | BRCA1             |
| 2                                    | Subje  | _     | -                |                   |                |      |                   |
| 3                                    | TCG/   |       | Paste S          | ecal              |                | )1A  | -1.75             |
| 4                                    | TCG/   |       | Fill             |                   | •              | )1A  | -1.71             |
| 5                                    | TCG/   |       |                  |                   |                | )1A  | -1.08             |
| 6                                    | TCG    |       | Cle <u>a</u> r   |                   | •              | )1A  | -0.98             |
| 7                                    | TCG    |       | Delete           |                   |                | )1A  | -0.9              |
| 8                                    | TCG    | AA    | Eind             |                   | white.         | )1A  | -0.66             |
| 9                                    | TCG    | ara   | <u>Cing</u>      |                   | .0171          | )1A  | -1                |
| 10                                   | TCG    |       | Links            |                   |                | )1A  | -1.15             |
| 11                                   | TCG    |       | (                | ¥                 |                | )1A  | -1.37             |
| 12                                   | TCG/   | 4-25- | 2390 T           | CGA-2             | 5-2390-        | 01A  | -0.82             |

Finally, switch back to the 'AnnotationResults.csv' spreadsheet, click on the empty cell to the right of the 'Gender' column heading, and select 'Paste' from the 'Edit' menu.

| M                                     | licros                                               | oft Ex     | ccel - Anr                                           | notation        | Results       | s.csv |   |
|---------------------------------------|------------------------------------------------------|------------|------------------------------------------------------|-----------------|---------------|-------|---|
| :2                                    | Eile                                                 | Edit       | View                                                 | Insert          | Format        | Tools | C |
| 1                                     | 2                                                    | 5          | <u>U</u> ndo Cle                                     | ar Ctr          | l+Z           | 1 X 🛛 |   |
| : @                                   | Snagit                                               | ⋇          | Cut                                                  | Ctr             | I+X           |       |   |
|                                       | C1                                                   |            | Copy                                                 | Ctr             | I+C           |       |   |
|                                       |                                                      |            | Office Cli                                           | p <u>b</u> oard |               | С     |   |
| 1                                     | Subj                                                 | 2          | Paste                                                | Ctr             | l+V           | _     | - |
| L 2                                   |                                                      |            |                                                      |                 |               |       |   |
| 3                                     | TCG                                                  | _          | Paste Sp                                             | ecial           | _             |       | - |
| 3                                     | TCG/<br>TCG/                                         | Τ          | Paste Sp<br>Fill                                     | ecial           | •             |       |   |
| 3<br>4<br>5                           | TCG/<br>TCG/<br>TCG/                                 | Τ          | Paste Sp<br>Fill                                     | ecial           | •             |       |   |
| 3<br>4<br>5<br>6                      | TCG/<br>TCG/<br>TCG/<br>TCG/                         | Ī          | Paste Sp<br>Fill<br>Cle <u>a</u> r                   | ecial           | •             |       |   |
| 3<br>4<br>5<br>6<br>7                 | TCG/<br>TCG/<br>TCG/<br>TCG/<br>TCG/                 |            | Paste ≦p<br>Fill<br>Cle <u>a</u> r<br>Delete         | ecial           | •             |       |   |
| 3<br>4<br>5<br>6<br>7<br>8            | TCG/<br>TCG/<br>TCG/<br>TCG/<br>TCG/<br>TCG/         | AA         | Paste Sp<br>Fill<br>Clear<br>Delete                  | ecial           | •             |       |   |
| 3<br>4<br>5<br>6<br>7<br>8<br>9       | TCG/<br>TCG/<br>TCG/<br>TCG/<br>TCG/<br>TCG/         | <i>8</i> 4 | Paste Sp<br>Fill<br>Clear<br>Delete<br>Find          | ecial<br>Ctr    | •<br>•        |       |   |
| 3<br>4<br>5<br>6<br>7<br>8<br>9<br>10 | TCG/<br>TCG/<br>TCG/<br>TCG/<br>TCG/<br>TCG/<br>TCG/ | <i>8</i> 8 | Paste Sp<br>Fill<br>Clear<br>Delete<br>Find<br>Links | ecial<br>Ctr    | )<br>)<br>[+F |       |   |

The resulting spreadsheet should appear as in the screenshot below of the first ten rows:

|    | A            | В      | С            | D                | E     |
|----|--------------|--------|--------------|------------------|-------|
| 1  | Subject ID   | gender | Subject ID   | Sample ID        | BRCA1 |
| 2  | TCGA-29-2414 | FEMALE | TCGA-61-2094 | TCGA-61-2094-01A | -1.75 |
| 3  | TCGA-10-0933 | FEMALE | TCGA-25-1328 | TCGA-25-1328-01A | -1.71 |
| 4  | TCGA-24-0979 | FEMALE | TCGA-61-2088 | TCGA-61-2088-01A | -1.08 |
| 5  | TCGA-24-2290 | FEMALE | TCGA-61-2092 | TCGA-61-2092-01A | -0.98 |
| 6  | TCGA-13-0794 | FEMALE | TCGA-25-2393 | TCGA-25-2393-01A | -0.9  |
| 7  | TCGA-13-0791 | FEMALE | TCGA-25-1871 | TCGA-25-1871-01A | -0.66 |
| 8  | TCGA-30-1892 | FEMALE | TCGA-25-1329 | TCGA-25-1329-01A | -1    |
| 9  | TCGA-24-1467 | FEMALE | TCGA-25-1325 | TCGA-25-1325-01A | -1.15 |
| 10 | TCGA-61-2102 | FEMALE | TCGA-25-2399 | TCGA-25-2399-01A | -1.37 |

Finally, save the merged spreadsheet by selecting 'Save As' from the 'File' menu, then entering 'mergedQueryResults.csv' as the file name in the 'Save As' dialog and clicking on the 'Save' button.

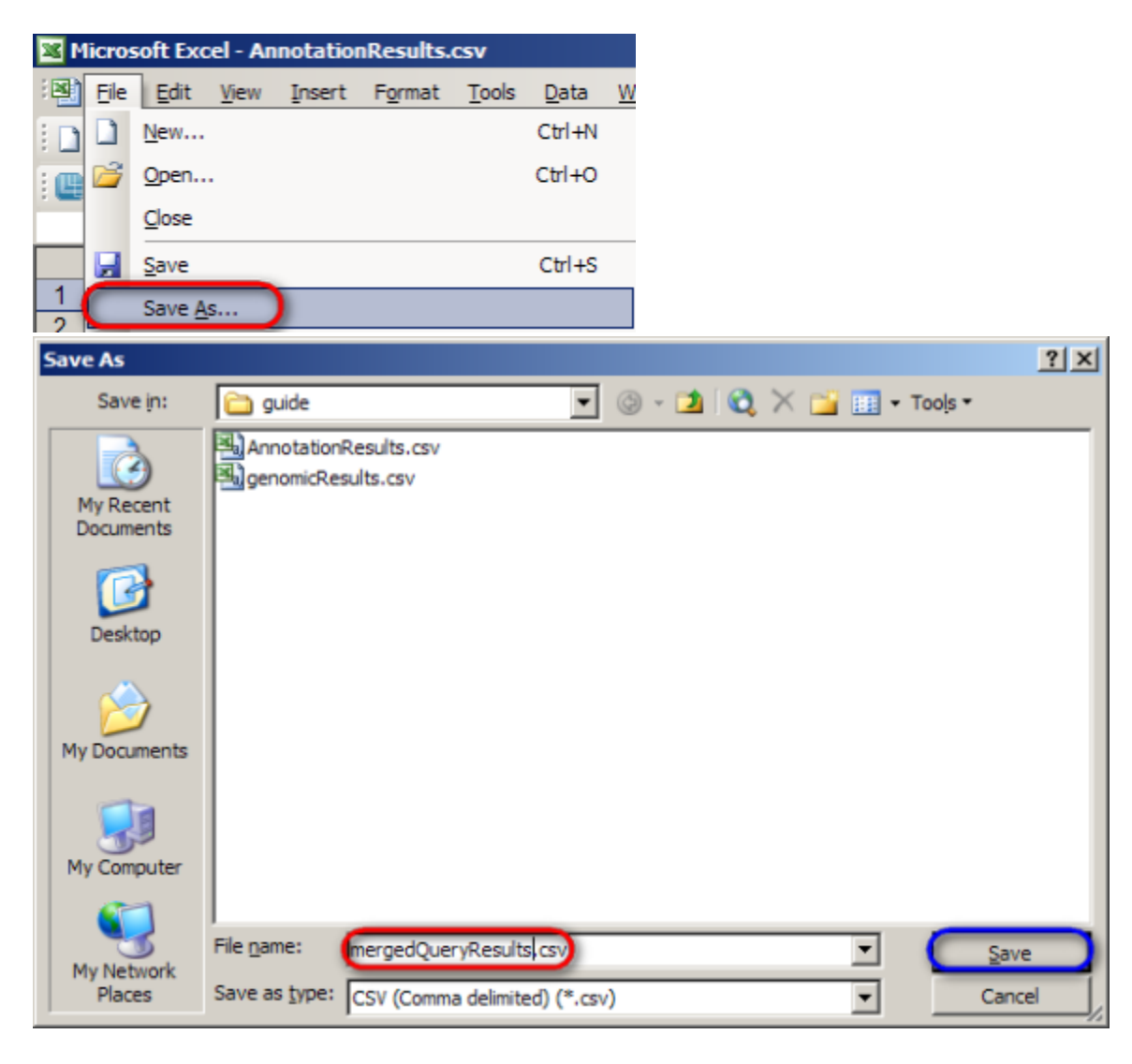

#### Workaround 2: The Integrated Genomics Viewer (IGV)

The other workaround for calntegrator's limited options for displaying query results is a newly added featured known as the Integrative Genomics Viewer (IGV), which allows the annotation and expression data to be visualized side-by-side in the form of color-coded maps. To begin using the IGV, switch back to the 'Results Type' tab on the 'Search TCGA Ovarian' page and click on the 'Integrative Genomics Viewer' button under the 'Select Results Type' heading.

### Search TCGA Ovarian

| Criteria  | Results Type | Sorting      | Query Results     | Save query as          |                                   |
|-----------|--------------|--------------|-------------------|------------------------|-----------------------------------|
| Select Re | sults Type:  |              |                   |                        |                                   |
|           | Anno         | tation C Gen | e Expression Copy | Number C Integrative 0 | Genomics Viewer C Heat Map Viewer |

Next, check off 'gender' in the scrollable list box under the 'patient' heading, and finally, click on the 'View in Integrative Genomics Viewer' button at the bottom.

| Select Results Type:                                                                                                    |                                                                                                    |
|----------------------------------------------------------------------------------------------------|----------------------------------------------------------------------------------------------------|
| C Annotation C Gene Expression C Copy Number                                                                                                    | Integrative Genomics Viewer     C Heat Map Viewer                                                                                                    |
| Annotation result type - will display tabular data, including co<br>Gene Expression result type - will display a gene expression (<br>Copy Number result type - will display segmentation data with<br>Integrative Genomics Viewer - will display a link to the IGV Vie<br>HeatMap Viewer - will display a link to the Heat Map Viewer. | lumn selection.<br>data matrix.<br>Chromosome position.<br>awer.                                                                                              |
| Select Columns for Results                                                                                                    |                                                                                                    |
| drug                                                                                                    | examination                                                                                                    |
| bcr_drug_barcode     days_to_drug_therapy_end     days_to_drug_therapy_start     drug_category     drug_name     Select All Unselect All                                                                                                    | easterm_cancer_oncology_group     karnofsky_performance_score     performance_status_scale_timing     progression_determined_by     Select All Unselect All   |
| patient<br>ays_to_last_tollowup<br>days_to_tumor_progression<br>days_to_tumor_recurrence<br>gender<br>histological_type<br>hormonal_therapy<br>Select All Unselect All                                                                                                    | radiation  Tradiation  Tradiation_treatment_site  Cradiation_barcode  days_to_radiation_therapy_end  days_to_radiation_therapy_start  Select All Unselect All |
| surgery  bcr_surgery_barcode days_to_procedure procedure_type                                                                                                    | Select Reporter Type:  Reporter Id Gene Reporter Id use reporter in the gene expression criterion. Gene - use gene in the gene expression criterion.          |
| Select All Unselect All                                                                                                    | ntegrative Genomics Viewer                                                                                                    |

NOTE: Before you launch the IGV, make sure you have version 6 or later of the Java Runtime Environment (JRE) installed on your machine. The JRE can be downloaded from the Oracle Web site at http://www.oracle.com/technetwork/java/javase/downloads/jre-6u27-download-440425.html

Now, a new window will open in your Web browser entitled 'Integrative Genomics Viewer'. Click on the blue link entitled 'Launch Integrative Genomics Viewer'.

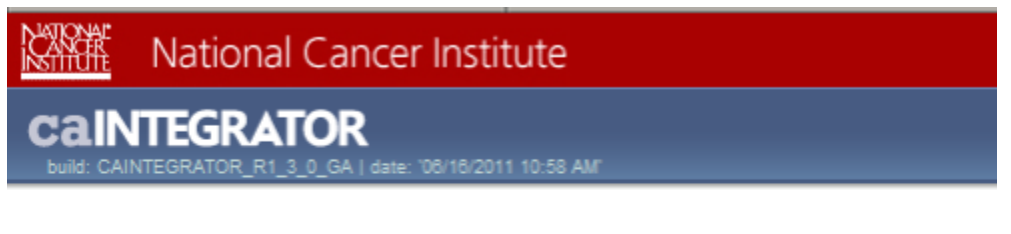

# Integrative Genomics Viewer

**Current Status:** 

Job Finished

Launch Integrative Genomics Viewer

Assuming that you have the JRE properly installed, you should now see a dialog entitled 'Opening igv.jnlp'. Make sure that the 'Open with' button is selected, then click on the 'OK' button at the bottom to launch the IGV.

| Opening igv.jnlp                                       | × |
|--------------------------------------------------------|---|
| You have chosen to open                                |   |
| 🔊 igv.jnlp                                             |   |
| which is a: JNLP File                                  |   |
| from: http://www.broadinstitute.org                    |   |
| What should Pale Moon do with this file?               |   |
| Open with Java(TM) Web Start Launcher (default)        |   |
| C Save File                                            |   |
| Do this automatically for files like this from now on. |   |
|                                                        |   |
| OK Cancel                                              |   |

Depending on how the JRE is configured on your machine, you may see a dialog entitled 'Warning – Security' stating, 'The application's digital signature cannot be verified. Do you want to run the application?' If this is the case, simply click on the 'Run' button at the bottom to continue.

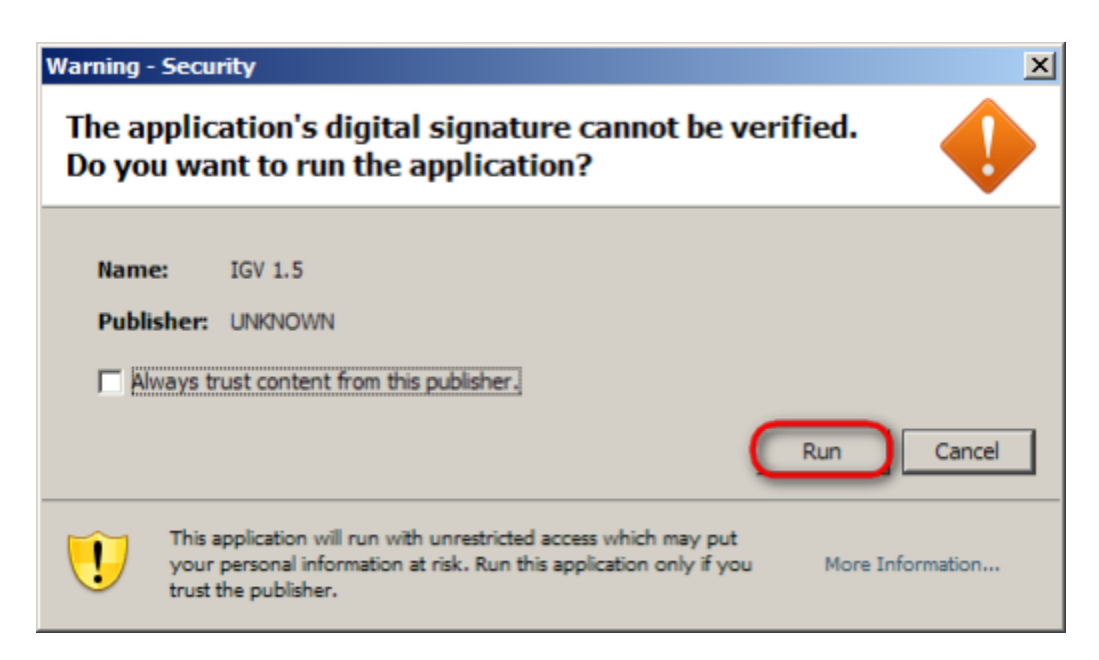

The main IGV window is shown below. The application is complex and thus its documentation is beyond the scope of this tutorial. For an in-depth tutorial, visit the official IGV Web site, hosted by the Broad Institute of Harvard and MIT, at http://www.broadinstitute.org/igv/QuickStart.

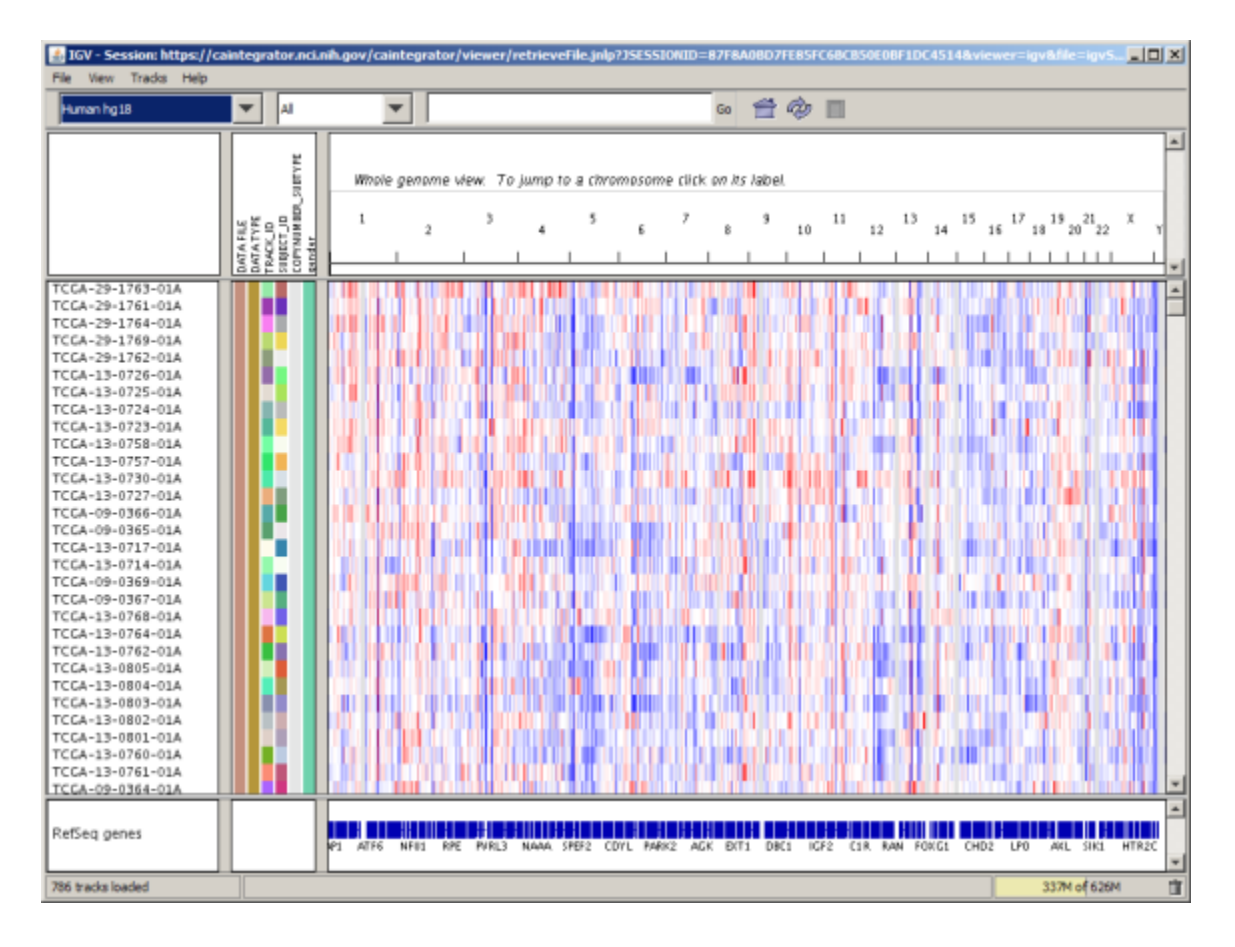

# Have a comment?

Please leave your comment in the calntegrator End User Forum.